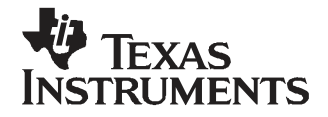

# TPS61050EVM-215 and TPS61052EVM-215

This user's guide describes the characteristics, operation, and use of the TPS61050EVM-215 and TPS61052EVM-215 evaluation modules (EVMs). This EVM demonstrates either the Texas Instruments TPS61050 or TPS61052 synchronous boost converter based high power WLED driver with  $I^2C$  interface. This document includes setup instructions, a schematic diagram, a bill of materials, and PCB layout drawings for the evaluation module.

#### Contents

| 1 | Introduction                     | . 2 |
|---|----------------------------------|-----|
| 2 | Setup                            | . 2 |
| 3 | Software Setup and Operation     | . 6 |
| 4 | Test Results                     | . 7 |
| 5 | Board Layout                     | 11  |
| 6 | Schematics and Bill of Materials | 14  |

#### **List of Figures**

| 1  | TPS6105x Software Main Panel                               | . 6 |
|----|------------------------------------------------------------|-----|
| 2  | LED Efficiency vs. Input Voltage - Torch Mode              | . 7 |
| 3  | LED Efficiency vs. Input voltage - Single Pulse Flash Mode | . 8 |
| 4  | Torch Flash Sequence                                       | . 8 |
| 5  | Start Up in Torch                                          | . 9 |
| 6  | Inrush Current at Flash                                    | 10  |
| 7  | Voltage Mode Efficiency                                    | 10  |
| 8  | Voltage Mode Load Transient                                | 11  |
| 9  | Assembly Layer                                             | 12  |
| 10 | Top Layer                                                  | 12  |
| 11 | Layer 2                                                    | 13  |
| 12 | Layer 3                                                    | 13  |
| 13 | Bottom Layer                                               | 14  |
| 14 | TPS61050/2EVM-215 Schematic                                | 15  |

#### List of Tables

| 1 | Jumper Settings          | 5  |
|---|--------------------------|----|
| 2 | HPA215 Bill of Materials | 16 |

Windows is a trademark of Microsoft Corporation.  $I^2C$  is a trademark of Philips Corporation. VeriSign is a trademark of VeriSign, Inc..

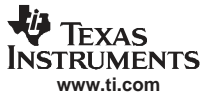

#### 1 Introduction

#### 1.1 Requirements

To operate this EVM, connect and properly configure the following components:

A personal computer (PC) with a USB port is required to operate this EVM. The TPS61050/2 interface software runs on the PC and communicates with the EVM via the PC's USB port. Commands can be sent to the internal registers of the TPS61050/2 through the USB port.

Personal Computer Requirements

- Windows<sup>™</sup> 2000 or Windows<sup>™</sup> XP operating system
- USB port
- Minimum of 30 MB of free hard disk space (100 MB recommended)
- Minimum of 256 MB of RAM

Printed-Circuit Board Assembly

The board contains the either the TPS61050 or TPS61052 IC in QFN package, its required external components and a high power WLED.

#### **USB-TO-GPIO Adapter**

The USB-TO-GPIO adapter is the link that allows the PC and the EVM to communicate. One end of the USB interface adapter connects to the PC with the supplied USB cable; the other side of the USB interface adapter connects to the EVM with the supplied ribbon cable.

When a command is written to the EVM, the interface program running on the PC sends the commands to the PC USB port. The USB interface adapter receives the USB command, converts the signal to an  $I^2C$  protocol, and sends the  $I^2C$  signal to the TPS61050/2 EVM board

#### Software

Texas Instruments provides software to assist in evaluating this EVM. The software can be installed from the supplied CD or downloaded from the Texas Instruments Web site at <u>www.ti.com</u>.

## WARNING

This EVM has a white LED that flashes very bright. Protective eye wear and/or a diffuser to cover the white LED is recommended.

#### 2 Setup

This section describes the jumpers and connectors on the EVM as well as how to properly connect, set up, and use the TPS61050EVM-215 and TPS61052EVM-215.

#### 2.1 Input/Output Connector Descriptions

#### 2.1.1 J1 – VIN

This header is for the positive input supply voltage to the converter. The leads to the input supply should be twisted and kept as short as possible to minimize EMI transmission and reduce inductive voltage droop at a load transient event.

#### 2.1.2 J2 – GND

This is the return connection for the input power supply of the converter.

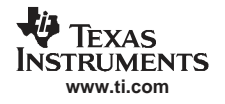

#### 2.1.3 J3 – I<sup>2</sup>C Input

This header provides a connection for the included USBTOGPIO interface adapter. The included software uses the adapter to communicate with the EVM using the I<sup>2</sup>C protocol.

#### 2.1.4 J4 – PULSE GEN / GND

This header can be used to connect an external pulse generator to drive the gate of transistor Q1. Transistor Q1, along with components R5 - R7, can be used to perform load transient testing and confirm stability.

#### 2.1.5 J5 – TRANS RES

This header connects to transistor Q1's drain.

#### 2.1.6 J6 – VOUT

This header connects to the IC's VOUT pin. In voltage regulation mode, it can be used to measure the regulated output voltage and connect an external load resistance. In current regulation mode, it connects to the WLED's cathode and can be used to measure the high-side WLED voltage.

#### 2.1.7 J7 – LED

This header connects to the IC's LED pin. In current regulation mode, it connects to the WLED's anode and can be used to measure the low-side WLED voltage. It is not used in voltage regulation mode.

#### 2.1.8 J8 – GND

This header connects to the board's ground plane and is the return for the VOUT header.

#### 2.1.9 J9 – FLASH / GND

This header connects to the IC's FLASH pin and GND. It can be used to measure the voltage on the FLASH pin and/or apply an external signal to the FLASH pin.

#### 2.1.10 J10-SCL/SDA

This header connects to the IC's 1<sup>2</sup>C SCL and SDA control and data lines. It can be used to monitor the data traffic between the USBTOGPIO adapter and EVM.

#### 2.1.11 JP1 –I<sup>2</sup>C PULLUP

This jumper is used to connect the SCL and SDA 15-kohm pull-up resistors to the board's input voltage. This jumper should remain in its default installed position if the USB-TO-GPIO adapter is used to provide the I<sup>2</sup>C interface. If jumper JP1 is uninstalled, then the low side of the jumper must be tied to the external source that is powering an alternate I<sup>2</sup>C interface OR R2 and/or R3 must be removed and the SCL and SDA data lines must be pulled up through resistors to that same external source using header J4.

#### 2.1.12 JP2 – GPIO INPUT or OUTPUT

The middle pin of this jumper connects to the GPIO pin on the TPS61050 and the ENVM pin on the TPS61052. If the TPS61050's GPIO pin is configured for input and this jumper is set to INPUT, then the GPIO pin is connected to JP4, which can be jumper connected to either VIN or GND. If the TPS61050's GPIO pin is configured for output and this jumper is set to OUTPUT, then the GPIO pin is connected to JP3. When shorted, JP3 connects a diode in series with the GPIO output pin. Since the TPS61052's ENVM pin is an input pin, JP2 should be left open to allow for connection to external signal generator or shorted to INPUT. This jumper's default position is uninstalled.

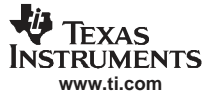

#### Setup

#### 2.1.13 JP3 –OUTPUT LED

When shorted, this jumper connects diode D1 in series with the OUTPUT side of JP2. With the TPS61050's GPIO configured for output, the diode turns on when the GPIO output is low. JP2 must be connected to OUTPUT for this jumper to be effective. This jumper's default position is uninstalled.

#### 2.1.14 JP4 -INPUT: VIN or GND

The middle pin of this jumper connects the INPUT side of JP2. This jumper is intended to facilitate connection of either the TPS61050's GPIO, when configured as INPUT, or the TPS61052's ENVM pin to VIN, for a logic high, or GND, for a logic low. JP2 must be connected to INPUT for this jumper to be effective. This jumper's default position is uninstalled.

#### 2.1.15 JP5 – OPEN LED

This jumper is in series with power WLED, D2. For the WLED to turn on, this jumper must be shorted. Placing an ammeter in series allows the user to measure current. This jumper's default position is installed.

#### 2.1.16 S1 – FLASH

This push-button switch connects to the IC's FLASH pin and allows the user to initiate a WLED flash event.

#### 2.2 Software Setup

If installing from a CD, insert the CD and run Setup.exe; follow all the prompts to install the software.

If installing from the TI Web site, go to the URL,http://focus.ti.com/en/download/aap/DesignEnv/TPS6105xEVM-SW/publish.htm

**Note:** This installation page is best viewed with Microsoft Internet Explorer browser (It may not work correctly with other browsers)

Click on the install button; your PC should give you a security warning and ask if you want to install this application. Select Install to proceed. If version 22 or older is currently installed on your PC, you must uninstall this version of the software before installing version 23 or later from either the CD or website.

With both types of installation, the software attempts to install the Microsoft Dot Net Framework 2.0 (if it is not already installed) This framework is required for the software to run.

After installation, the software should automatically run. To run the software later, go to

Start->all programs-> Texas Instruments, Inc. -> TPS6105x EVM Software.

During future use of the software, it may prompt you to install a new version if one becomes available on the Web.

Note: VeriSign<sup>™</sup> Code Signing is used to prevent any malicious code from changing this application. If at any time in the future the binaries are modified, the code will no longer attempt to run.

## 2.3 Hardware Setup

Table 1 below shows the board's DEFAULT jumper settings.

| JUMPER | DEFAULT     |
|--------|-------------|
| JP1    | Installed   |
| JP2    | Uninstalled |
| JP3    | Uninstalled |
| JP4    | Uninstalled |
| JP5    | Installed   |

#### Table 1. Jumper Settings

Connect the USB-TO-GPIO adapter to your PC using the supplied USB cable. Connect the TPS61050/2EVM's connector J3 to the USB-TO\_GPIO adapter using the supplied 10-pin ribbon cable. The connectors on the ribbon cable are keyed to prevent incorrect installation.

## **USB Interface Adaptor Quick Connection Diagram**

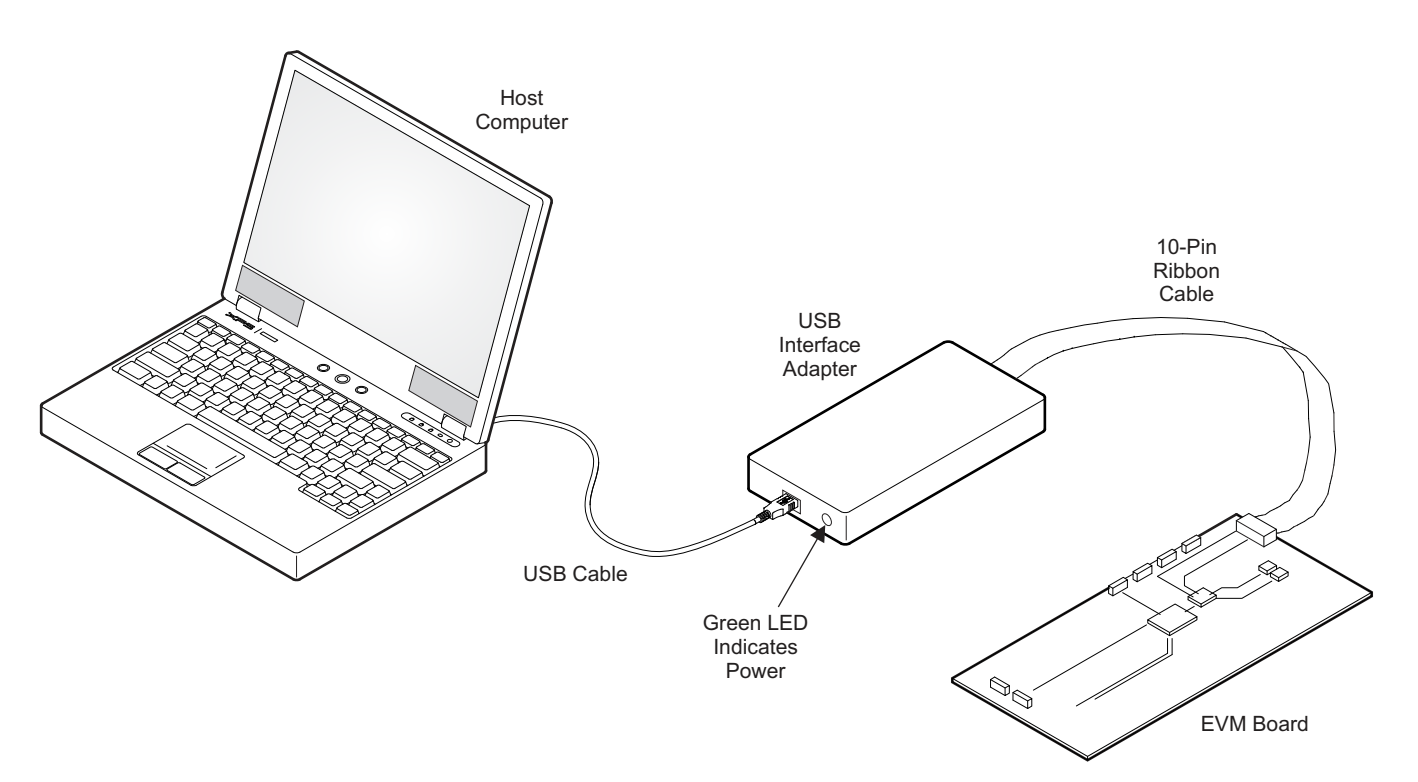

Connect at least a 2-A rated input power supply set to provide between 2.5 V and 6.0 V output to J1 and J2. The leads should be very short. Additional input capacitance may be required in order to mitigate the inductive voltage droop that occurs at torch current start up and especially when the flash pulse occurs (see figures 5 and 6). Turn on the power supply.

## WARNING

This EVM has a white LED that flashes very brightly. Protective eye wear and/or a diffuser to cover the white LED during operation is recommended.

Software Setup and Operation

#### **3** Software Setup and Operation

This section provides descriptions of the EVM software.

The supplied software is used to communicate with the TPS61050/2EVM. Click on the icon on the host PC to start the software. The host PC software first checks the firmware version of the USB-TO-GPIO adapter box. If an incorrect firmware version is installed, the software automatically searches on the Internet (if connected) for updates. If a new update is available, the software notifies the user of the update, downloads and installs the software. Note that after the firmware is updated, the user must disconnect and then reconnect the USB cable between the adapter and PC, as instructed during the install process. The host PC software notifies the user of the update is available, the software notifies the user of the update. If a new update is available, the software automatically searches on the Internet (if connected) for updates. If a new update is available, the update at the update. If a new update is available, the software automatically searches on the Internet (if connected) for updates. If a new update is available, the update at the update.

The software then asks which version of the IC is on the board and the desired current limit. Check the approriate box for the IC, then select the desired current limit, and finally click the *continue* button. Although the PCB can be powered up after the software is initiated, in order for the user to be able to set the current limit to a value other than the default, the PCB must be powered on before the software is initiated.

The software displays the main control panel for the user interface. Figure 1 shows the user interface main control panel.

| TPS6105x Control Software V.1.0.0.2                                                                    | 23                                                                            |                   |                                                           |                                     | ×      |
|----------------------------------------------------------------------------------------------------|-------------------------------------------------------------------------------|-------------------|-----------------------------------------------------------|-------------------------------------|--------|
| File Edit Analysis Support Help                                                                        |                                                                               |                   |                                                           |                                     |        |
|                                                                                                    | TPS61050 is Open                                                              | ational           |                                                           |                                     |        |
| LED Control       TC     75 mA       FC     500 mA       OFF     N0 FLASH       DIM     SFT            | ADC Control<br>ADC Output Value 000<br>(VOUT-LED) < 3.2<br>START LED VF MEASU |                   | lutput Voltage<br>OV<br>levice Status -                   | Eontrol<br>5.0 V<br>EMP Tx-MASK     | •<br>• |
| Device General Settings<br>MODE_CTRL SHUTDOWN<br>Tx-MASK Tx-MASK DISABLED<br>STT LEVEL SENSITIVE TIMES | ILIM 1500 mA ILIM 1500 mA INPUT GPI0 UNBITE ALL BEGISTE                       |                   | imer Settings<br>STIM<br>DCTIM<br>legister Value<br>C Hex | 557.6 ms<br>6.3% × ITORC<br>( Decim |        |
| BEGISTER 00                                                                                            | BEGI                                                                          | STER 02           |                                                           |                                     |        |
|                                                                                                    | 0 1 0 18 R                                                                    | w o o i           | 0 0                                                       | 0 0 0                               | 0      |
| REGISTER 01                                                                                            | REGIS                                                                         | STER 03           |                                                           |                                     |        |
| R W 0 0 0 0 0                                                                                          | 0 0 4 R                                                                       | w 1 1 0           | 0 1 0                                                     | 0 0 1                               | 209    |
| Welcome to TPS6105x Control Software                                                                   |                                                                               | Bridge Version: 1 | 17.1.0                                                    | 5/10/2                              | 2007   |

#### Figure 1. TPS6105x Software Main Panel

It is recommended that the user press the READ ALL REGISTERS button immediately after loading the software to confirm that the software and cable connections are working properly. The message box at the top right of the control panel displays whether or not the TPS61050/2 is operational and the middle message box at the bottom displays whether or not the USB-TO-GPIO connection s functional.

6

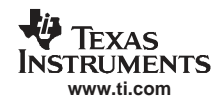

The software itself performs no calculations or computations and simply reads and writes to and from the IC's four registers through the I<sup>2</sup>C interface. Each register's bits can either be changed manually by changing the buttons corresponding to each bit in the panel's bottom half or they can be changed through the drop-down boxes and buttons in the panel's top half. Bits or drop-down boxes that are greyed-out are either read (display) only or not operational. For example, since the TPS61052 does not have a GPIO pin, the main panel that appears when the user selects the TPS61052 IC has the GPIO related box, button and bits greyed-out. *Following any change to an individual bit, drop-down box or button, the user must write the new values to the registers by either clicking the red W button to the left of each affected register or by clicking the WRITE ALL REGISTERS button in the middle of the screen. It is recommended but not required that the user click the red R to the left of register or click READ ALL REGISTERS following each software write to the register or board level change (e.g., pressing S1/S2 to initiate a FLASH event).* 

Although the data sheet explains each register, the explanation of the functionality of register 2 is reiterated in this user's guide. Writing to the ILIM and STIM bits of register 2 is allowed prior to the first flash event following the IC's power on. Writing to bits 5 and 6 of register 2 sets the ILIM bits which is the IC's current limit. This current limit value cannot be read back because performing a read of bits 3, 4 and 5 of register 2 results in the last valid ADC measurement. For these reasons, even though the IC allows writing to both ILIM and STIM bits prior to the first flash event, following the IC's the power on, the EVM software only allows the user to set the current limit when the software is initializing, following IC power on. The current limit drop-down box is greyed-out and only displays the selection previously made and written to the IC. In order to change current limit, the IC must be power cycled and the software must be shut down and re-started. Otherwise, on a READ, the current limit drop down box displays the wrong current limit value as bit 5 of register 2, the most significant bit of the ADC value, changes. The inductor installed on the EVM has a saturation current of 1.5-A; therefore, the current limit for the EVM as built should not be set higher than 1.5 A. Also, a valid ADC measurement is only taken after a FLASH event, either through the board's push-button switch, by clicking the SFT button, followed by a WRITE or by clicking the main panel's START MEASUREMENT button, followed by a WRITE. However, after each READ, the software displays the current bits in the ADC register, which is the last valid ADC measurement taken.

## 4 Test Results

This section provides typical performance waveforms for the TPS61050/2EVM-215 board.

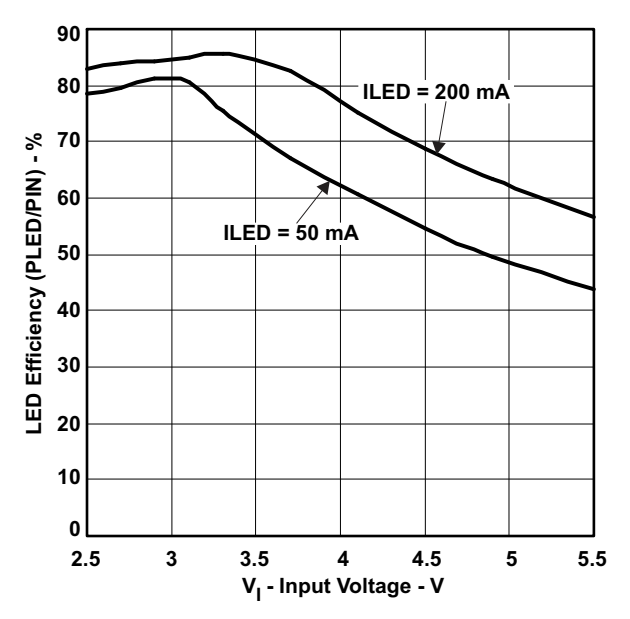

Figure 2. LED Efficiency vs. Input Voltage - Torch Mode

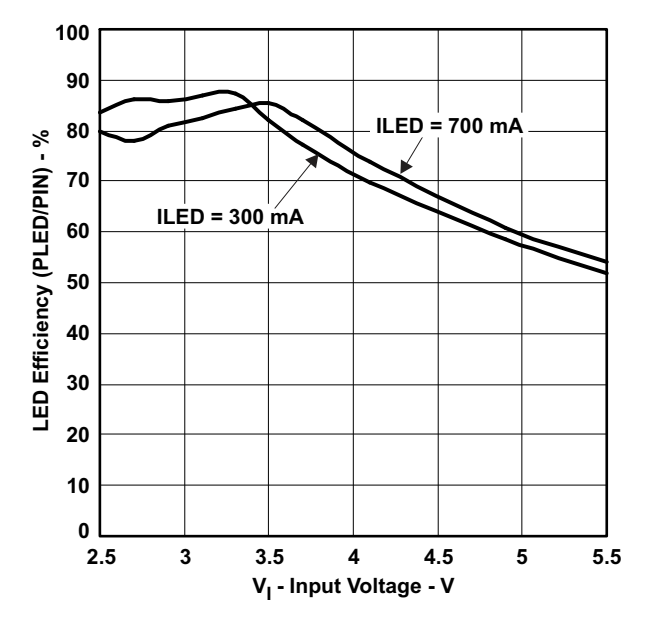

Figure 3. LED Efficiency vs. Input voltage - Single Pulse Flash Mode

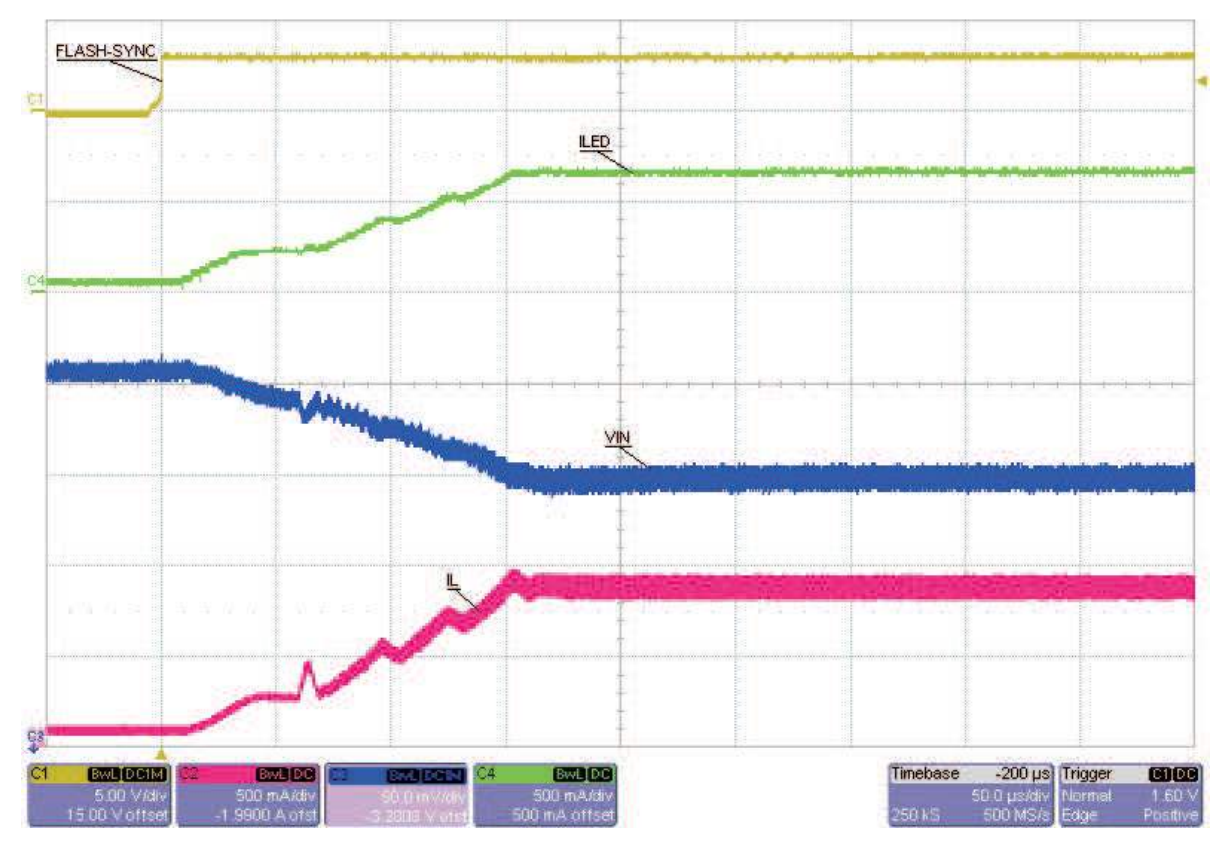

Figure 4. Torch Flash Sequence

-U

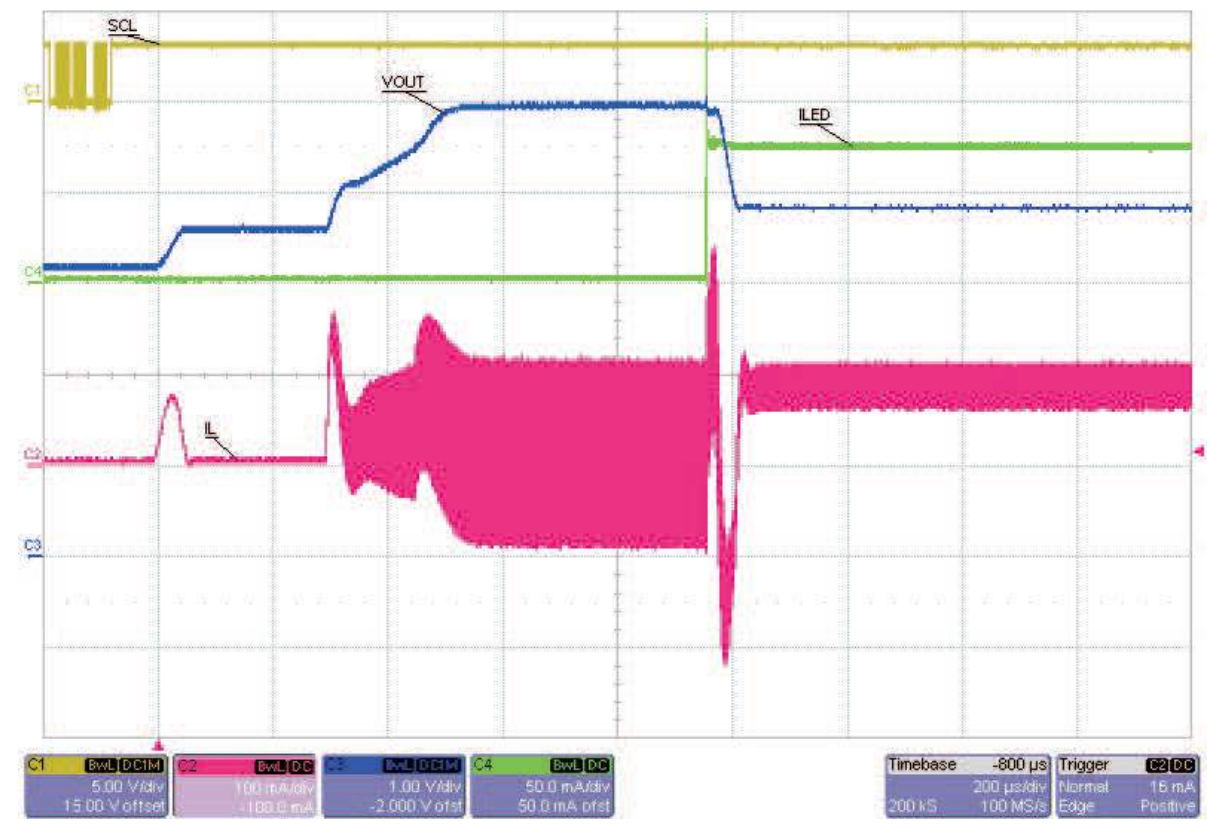

Figure 5. Start Up in Torch

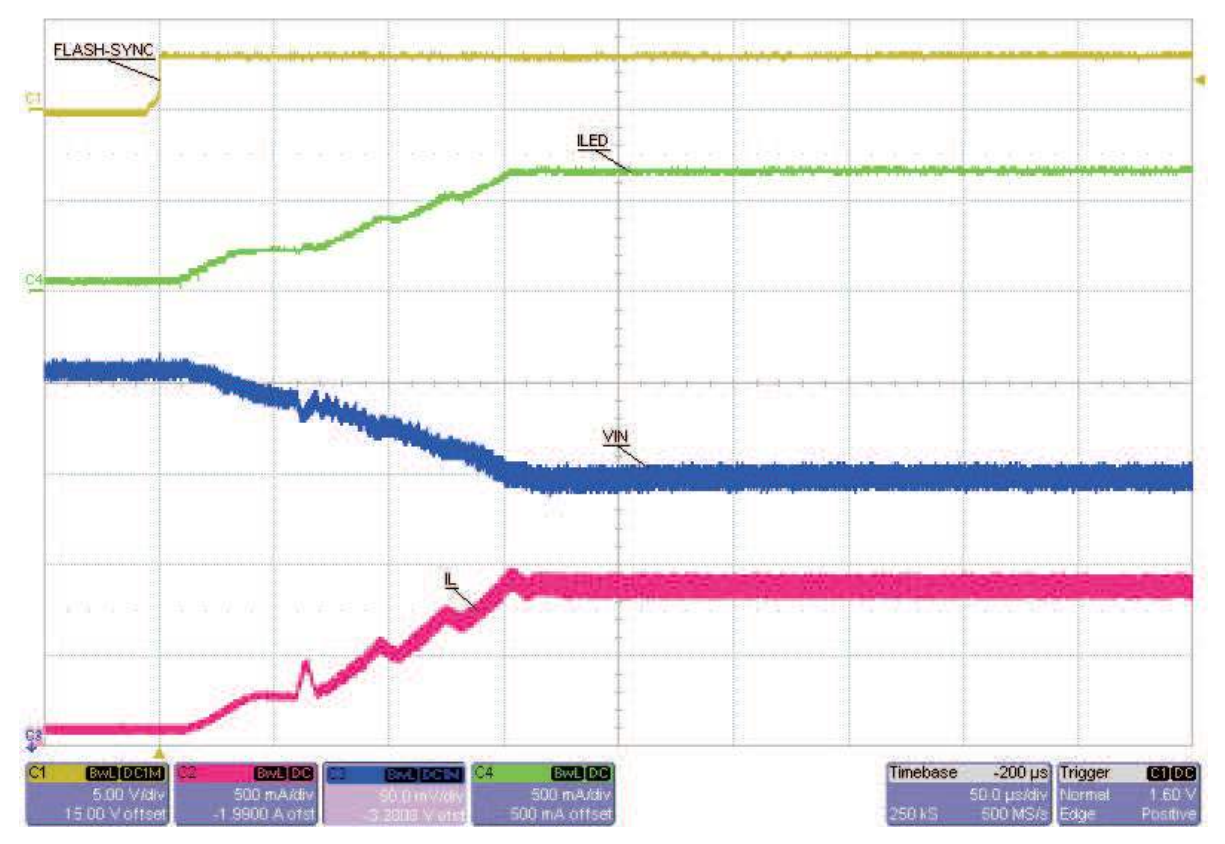

Figure 6. Inrush Current at Flash

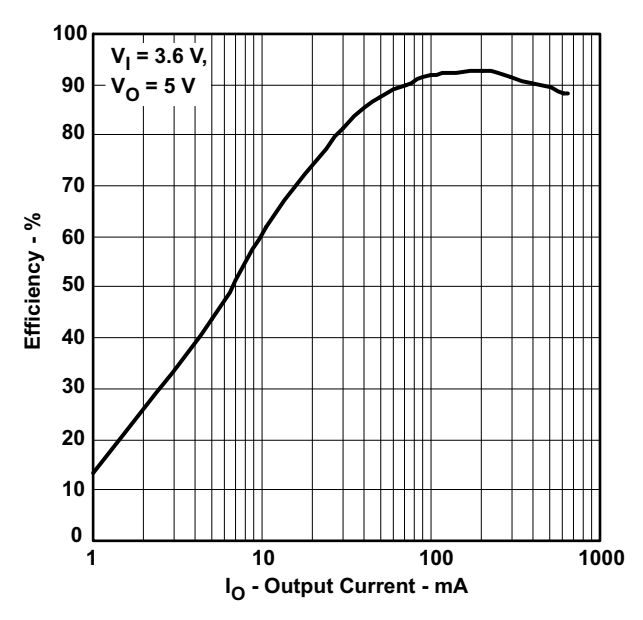

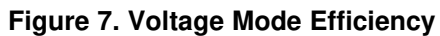

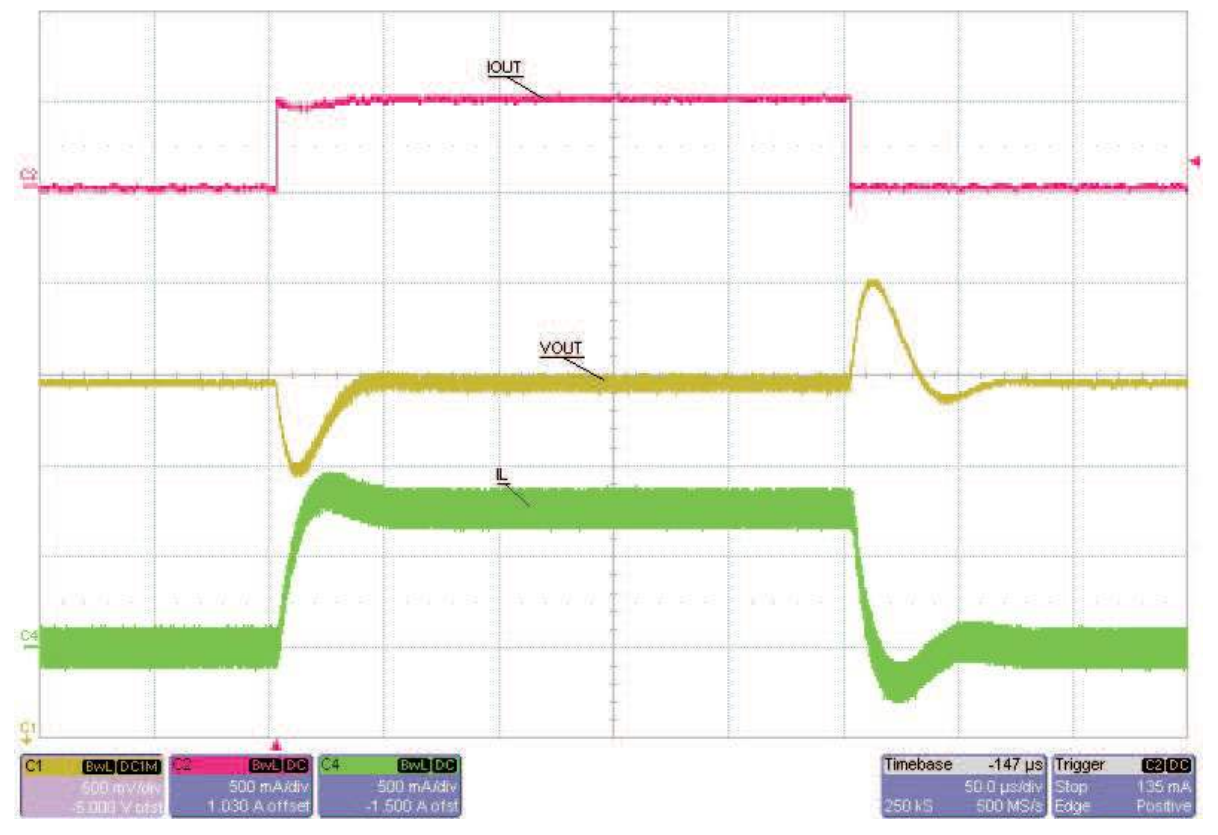

Figure 8. Voltage Mode Load Transient

## 5 Board Layout

This section provides the TPS61050/2EVM-215 board layout and illustrations.

Board layout is critical for all high-frequency, switch-mode power supplies. Figure 9 through Figure 12 show the board layout for the TPS61050/2EVM-215 PCB. The nodes with high-switching frequencies and currents are kept as short as possible to minimize trace inductance. Careful attention has been given to the routing of high-frequency current loops and a single-point grounding scheme is used. See the data sheet for specific layout guidelines.

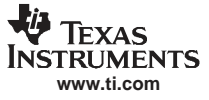

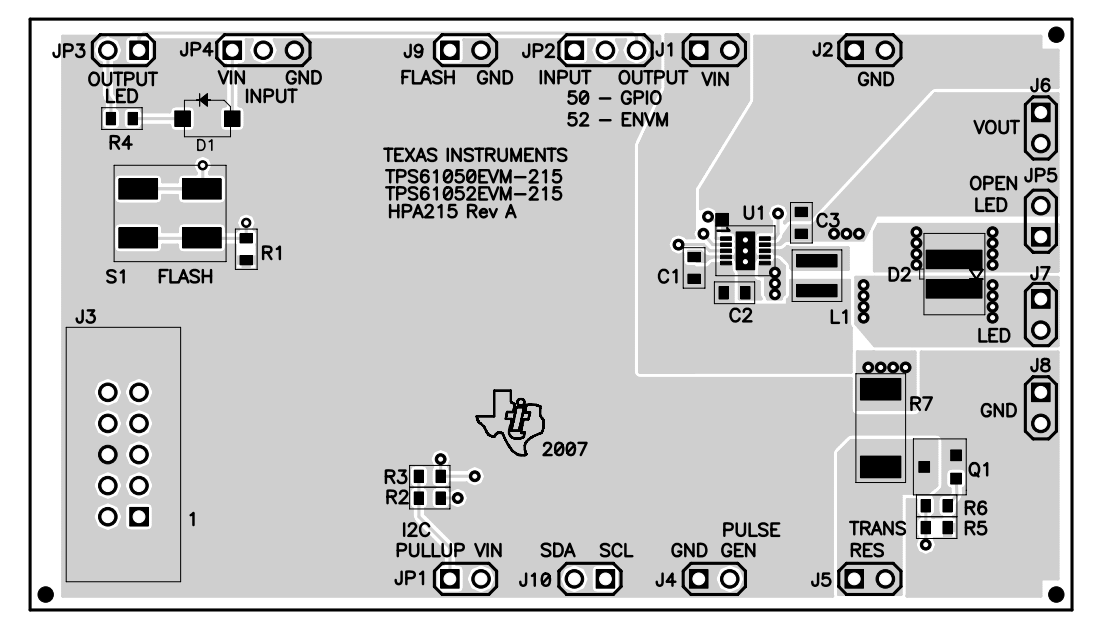

Figure 9. Assembly Layer

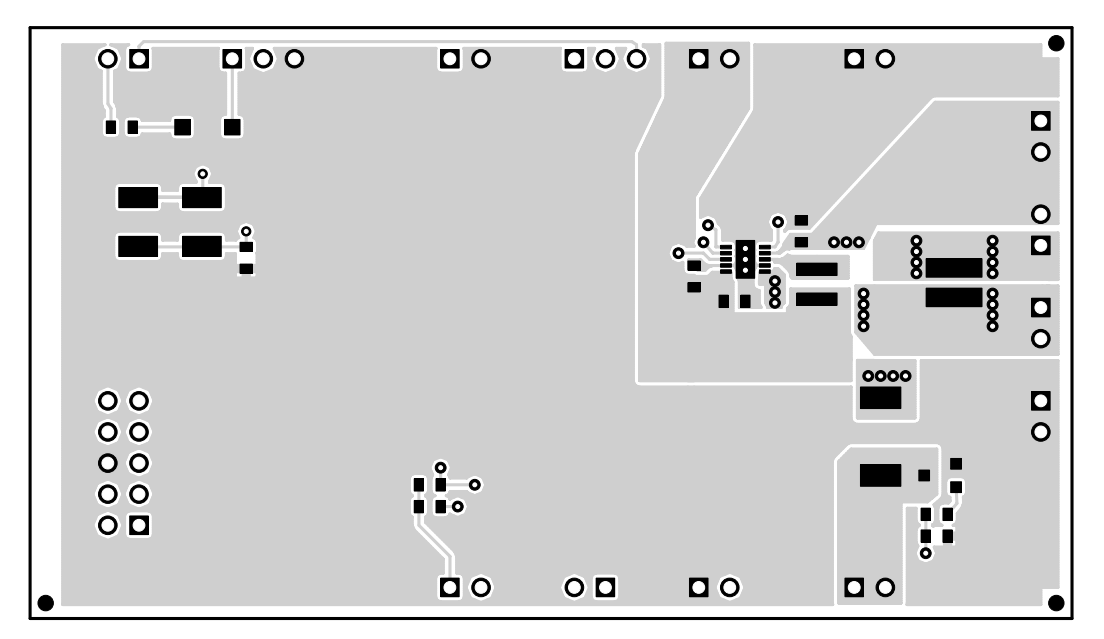

Figure 10. Top Layer

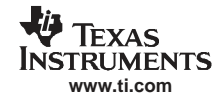

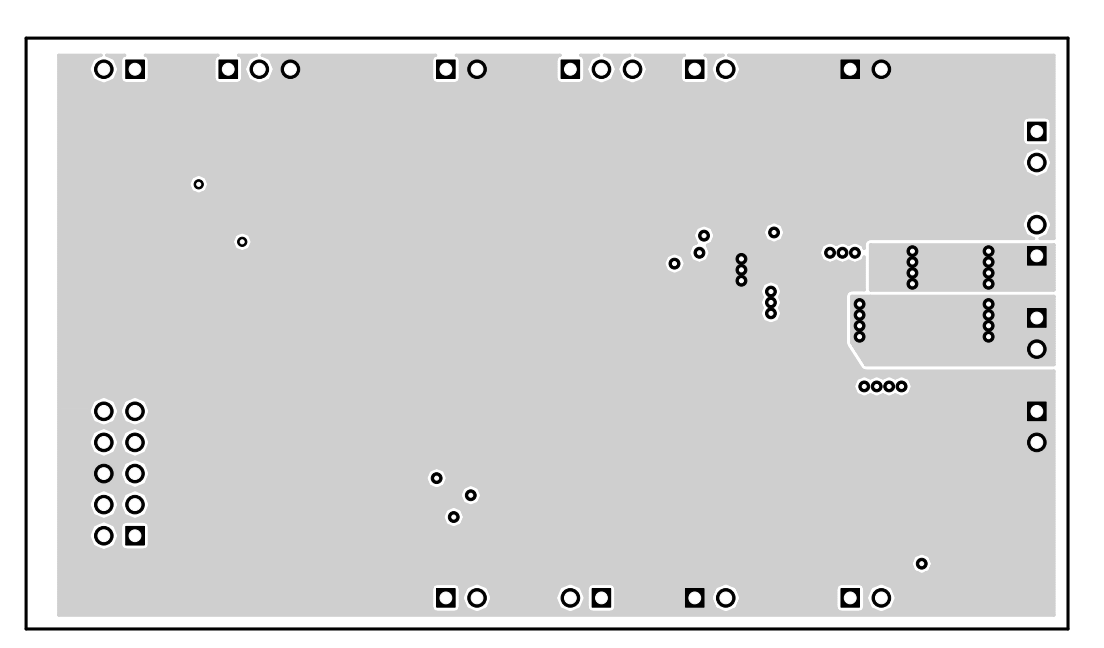

Figure 11. Layer 2

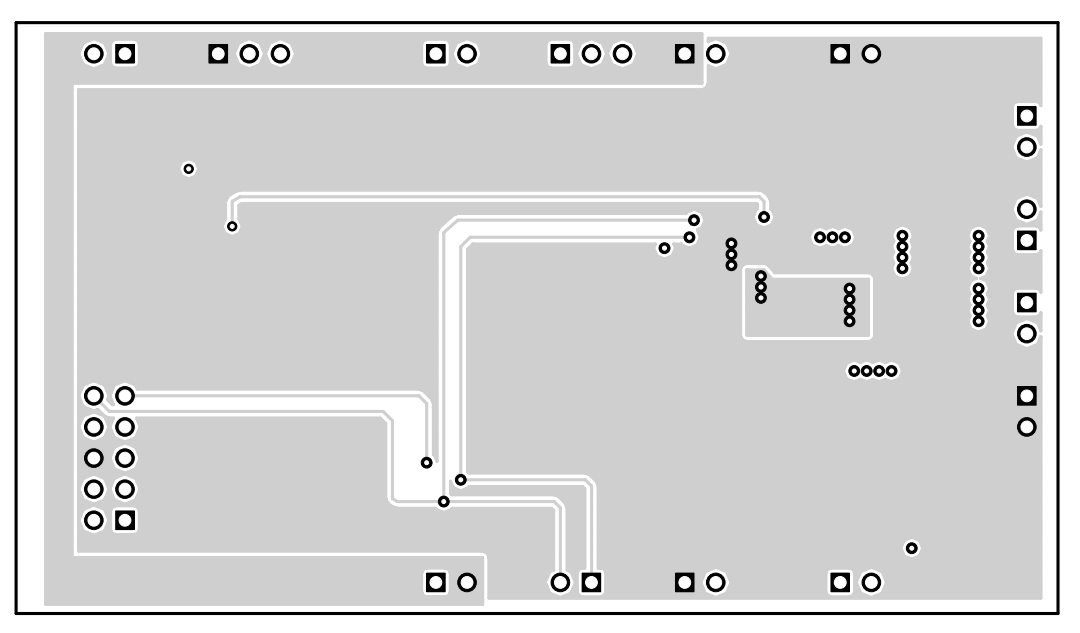

Figure 12. Layer 3

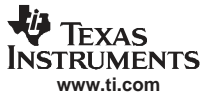

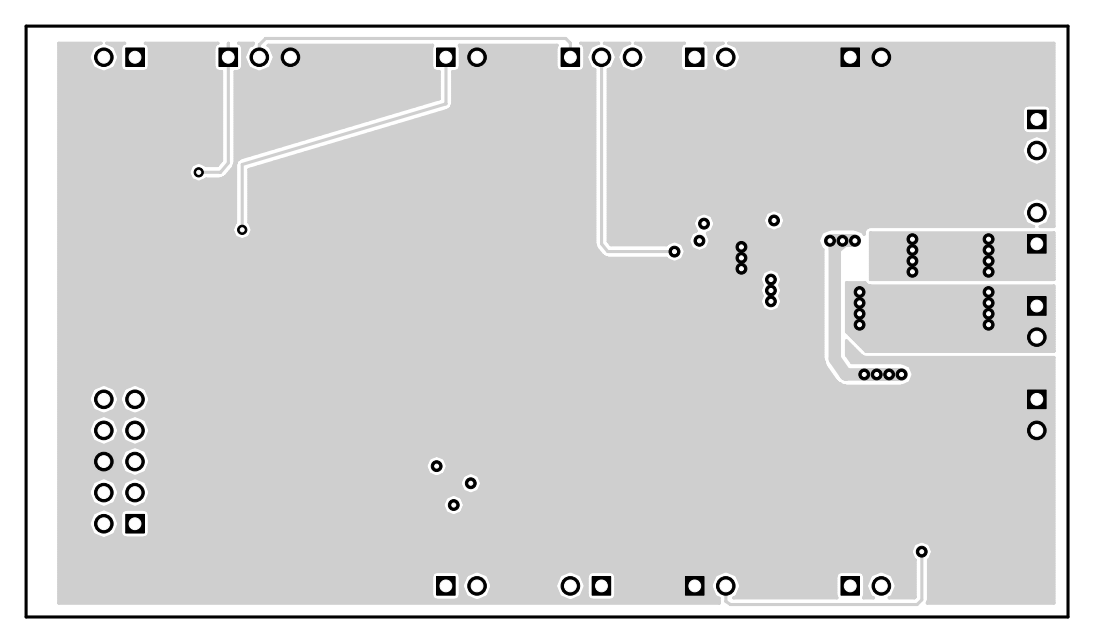

Figure 13. Bottom Layer

## 6 Schematics and Bill of Materials

This section provides the TPS61050/2EVM-215 schematic and bill of materials.

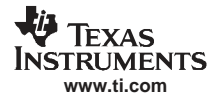

## 6.1 Schematics

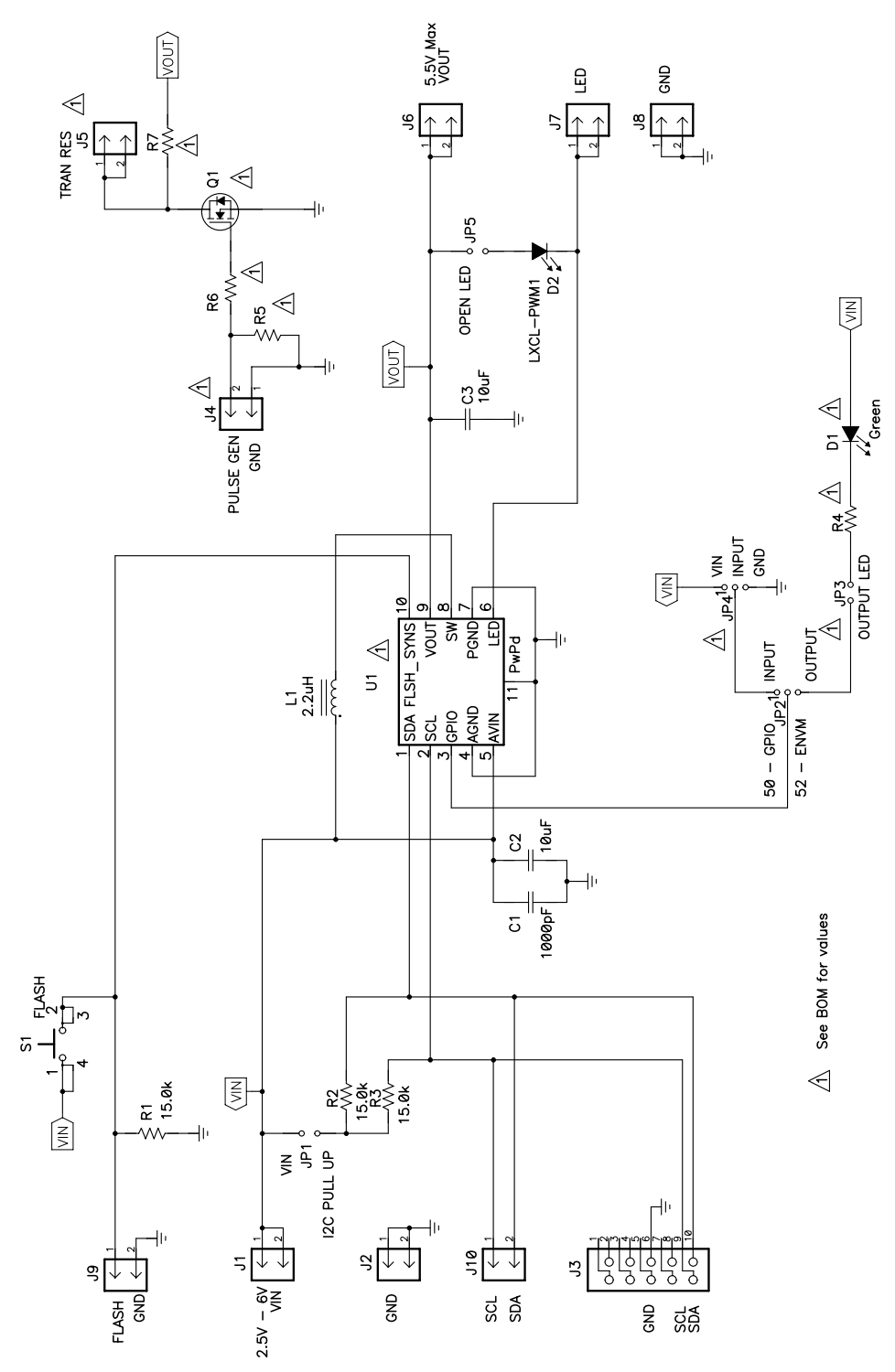

Figure 14. TPS61050/2EVM-215 Schematic

Schematics and Bill of Materials

## 6.2 Bill of Materials

| COUNT |      |                |        |                                                                                                    |                   | Part Number     |           |
|-------|------|----------------|--------|----------------------------------------------------------------------------------------------------|-------------------|-----------------|-----------|
| -001  | -002 | - RefDes Value |        | Description                                                                                                  | Size              |                 | MFR       |
| 1     | 1    | C1             | 1000pF | Capacitor, Ceramic, 50V, X7R, 10%                                                                            | 0603              | C1608X7R1H102K  | TDK       |
| 2     | 2    | C2, C3         | 10µF   | Capacitor, Ceramic, 6.3V, X5R, 20%                                                                           | 0603              | C1608X5R0J106MT | TDK       |
| 1     | 0    | D1             |        | Diode, LED, Green, Gullwing, GW Type, 20mA, 7.5 mcd typ.                                                     | 0.120 × 0.087     | LN1361CTR       | Panasonic |
| 1     | 1    | D2             |        | LED, White, 350mA                                                                                            | 0.166 × 0.232     | LXCL-PWM1       | Lumileds  |
| 7     | 7    | J1, J2, J6–J10 |        | Header, 2-pin, 100mil spacing, (36-pin strip)                                                                | 0.100 × 2         | PTC36SAAN       | Sullins   |
| 1     | 1    | J3             |        | Connector, Male Straight 2×5 pin, 100mil spacing, 4 Wall                                                     | 0.338 × 0.788     | 2510-6002UB     | 3M        |
| 0     | 0    | J4, J5         |        | Header, 2-pin, 100mil spacing, (36-pin strip)                                                                | 0.100 × 2         | PTC36SAAN       | Sullins   |
| 2     | 2    | JP1, JP5       |        | Header, 2-pin, 100mil spacing, (36-pin strip)                                                                | 0.100 × 2         | PTC36SAAN       | Sullins   |
| 1     | 0    | JP3            |        | Header, 2-pin, 100mil spacing, (36-pin strip)                                                                | 0.100 × 2         | PTC36SAAN       | Sullins   |
| 1     | 1    | JP2            |        | Header, 3-pin, 100mil spacing, (36-pin strip)                                                                | 0.100 × 3         | PTC36SAAN       | Sullins   |
| 1     | 0    | JP4            |        | Header, 3-pin, 100mil spacing, (36-pin strip)                                                                | 0.100 × 3         | PTC36SAAN       | Sullins   |
| 1     | 1    | L1             | 2.2μΗ  | Inductor, SMT, 1.5A, 110 mΩ                                                                                  | 0.118 × 0.118     | LPS3015-222ML   | Coilcraft |
| 0     | 0    | Q1             | Open   | MOSFET, N-ch                                                                                                 | SOT23             |                 |           |
| 3     | 3    | R1–R3          | 15kΩ   | Resistor, Chip, 1/16W, 1%                                                                                    | 0603              | Std             | Std       |
| 1     | 0    | R4             | 249Ω   | Resistor, Chip, 1/16W, 1%                                                                                    | 0603              | Std             | Std       |
| 0     | 0    | R5, R6         | Open   | Resistor, Chip, 1/16W, 1%                                                                                    | 0603              |                 |           |
| 0     | 0    | R7             | Open   | Resistor, Chip, 1W, 1%                                                                                       | 2512              |                 |           |
| 1     | 1    | S1             |        | Switch, SPST, PB Momentary, Sealed Washable                                                                  | 0.245 	imes 0.251 | KT11P2JM        | C & K     |
| 1     | 0    | U1             |        | IC, Synchronous Boost Converter With I <sup>2</sup> C<br>Compatible Interface High Power White LED<br>Driver | SON-10            | TPS61050DRC     | ТІ        |
| 0     | 1    | U1             |        | IC, Synchronous Boost Converter With I <sup>2</sup> C<br>Compatible Interface High Power White LED<br>Driver | SON-10            | TPS61052DRC     | TI        |
| 1     | 1    | -              |        | PCB, 3.35 In × 1.9 In × 0.062 In                                                                             |                   | HPA215          | Any       |
| 5     | 3    | -              |        | Shunt, 100-mil, Black                                                                                        | 0.100             | 929950-00       | 3M        |

## Table 2. HPA215 Bill of Materials

## 6.3 Related Documentation From Texas Instruments

TPS61050, PC™ Compatible Interface in Chip Scale Packaging data sheet (SLUS525)

#### **EVALUATION BOARD/KIT IMPORTANT NOTICE**

Texas Instruments (TI) provides the enclosed product(s) under the following conditions:

This evaluation board/kit is intended for use for **ENGINEERING DEVELOPMENT, DEMONSTRATION, OR EVALUATION PURPOSES ONLY** and is not considered by TI to be a finished end-product fit for general consumer use. Persons handling the product(s) must have electronics training and observe good engineering practice standards. As such, the goods being provided are not intended to be complete in terms of required design-, marketing-, and/or manufacturing-related protective considerations, including product safety and environmental measures typically found in end products that incorporate such semiconductor components or circuit boards. This evaluation board/kit does not fall within the scope of the European Union directives regarding electromagnetic compatibility, restricted substances (RoHS), recycling (WEEE), FCC, CE or UL, and therefore may not meet the technical requirements of these directives or other related directives.

Should this evaluation board/kit not meet the specifications indicated in the User's Guide, the board/kit may be returned within 30 days from the date of delivery for a full refund. THE FOREGOING WARRANTY IS THE EXCLUSIVE WARRANTY MADE BY SELLER TO BUYER AND IS IN LIEU OF ALL OTHER WARRANTIES, EXPRESSED, IMPLIED, OR STATUTORY, INCLUDING ANY WARRANTY OF MERCHANTABILITY OR FITNESS FOR ANY PARTICULAR PURPOSE.

The user assumes all responsibility and liability for proper and safe handling of the goods. Further, the user indemnifies TI from all claims arising from the handling or use of the goods. Due to the open construction of the product, it is the user's responsibility to take any and all appropriate precautions with regard to electrostatic discharge.

EXCEPT TO THE EXTENT OF THE INDEMNITY SET FORTH ABOVE, NEITHER PARTY SHALL BE LIABLE TO THE OTHER FOR ANY INDIRECT, SPECIAL, INCIDENTAL, OR CONSEQUENTIAL DAMAGES.

TI currently deals with a variety of customers for products, and therefore our arrangement with the user is not exclusive.

# TI assumes no liability for applications assistance, customer product design, software performance, or infringement of patents or services described herein.

Please read the User's Guide and, specifically, the Warnings and Restrictions notice in the User's Guide prior to handling the product. This notice contains important safety information about temperatures and voltages. For additional information on TI's environmental and/or safety programs, please contact the TI application engineer or visit <u>www.ti.com/esh</u>.

No license is granted under any patent right or other intellectual property right of TI covering or relating to any machine, process, or combination in which such TI products or services might be or are used.

#### **FCC Warning**

This evaluation board/kit is intended for use for **ENGINEERING DEVELOPMENT, DEMONSTRATION, OR EVALUATION PURPOSES ONLY** and is not considered by TI to be a finished end-product fit for general consumer use. It generates, uses, and can radiate radio frequency energy and has not been tested for compliance with the limits of computing devices pursuant to part 15 of FCC rules, which are designed to provide reasonable protection against radio frequency interference. Operation of this equipment in other environments may cause interference with radio communications, in which case the user at his own expense will be required to take whatever measures may be required to correct this interference.

#### **EVM WARNINGS AND RESTRICTIONS**

It is important to operate this EVM within the input voltage range of 2.7 V to 6 V and the output voltage range of Vin to 5.5 V.

Exceeding the specified input range may cause unexpected operation and/or irreversible damage to the EVM. If there are questions concerning the input range, please contact a TI field representative prior to connecting the input power.

Applying loads outside of the specified output range may result in unintended operation and/or possible permanent damage to the EVM. Please consult the EVM User's Guide prior to connecting any load to the EVM output. If there is uncertainty as to the load specification, please contact a TI field representative.

During normal operation, some circuit components may have case temperatures greater than 85°C. The EVM is designed to operate properly with certain components above 85°C as long as the input and output ranges are maintained. These components include but are not limited to linear regulators, switching transistors, pass transistors, and current sense resistors. These types of devices can be identified using the EVM schematic located in the EVM User's Guide. When placing measurement probes near these devices during operation, please be aware that these devices may be very warm to the touch.

Mailing Address: Texas Instruments, Post Office Box 655303, Dallas, Texas 75265 Copyright 2006, Texas Instruments Incorporated

#### **IMPORTANT NOTICE**

Texas Instruments Incorporated and its subsidiaries (TI) reserve the right to make corrections, modifications, enhancements, improvements, and other changes to its products and services at any time and to discontinue any product or service without notice. Customers should obtain the latest relevant information before placing orders and should verify that such information is current and complete. All products are sold subject to TI's terms and conditions of sale supplied at the time of order acknowledgment.

TI warrants performance of its hardware products to the specifications applicable at the time of sale in accordance with TI's standard warranty. Testing and other quality control techniques are used to the extent TI deems necessary to support this warranty. Except where mandated by government requirements, testing of all parameters of each product is not necessarily performed.

TI assumes no liability for applications assistance or customer product design. Customers are responsible for their products and applications using TI components. To minimize the risks associated with customer products and applications, customers should provide adequate design and operating safeguards.

TI does not warrant or represent that any license, either express or implied, is granted under any TI patent right, copyright, mask work right, or other TI intellectual property right relating to any combination, machine, or process in which TI products or services are used. Information published by TI regarding third-party products or services does not constitute a license from TI to use such products or services or a warranty or endorsement thereof. Use of such information may require a license from a third party under the patents or other intellectual property of the third party, or a license from TI under the patents or other intellectual property of TI.

Reproduction of TI information in TI data books or data sheets is permissible only if reproduction is without alteration and is accompanied by all associated warranties, conditions, limitations, and notices. Reproduction of this information with alteration is an unfair and deceptive business practice. TI is not responsible or liable for such altered documentation. Information of third parties may be subject to additional restrictions.

Resale of TI products or services with statements different from or beyond the parameters stated by TI for that product or service voids all express and any implied warranties for the associated TI product or service and is an unfair and deceptive business practice. TI is not responsible or liable for any such statements.

TI products are not authorized for use in safety-critical applications (such as life support) where a failure of the TI product would reasonably be expected to cause severe personal injury or death, unless officers of the parties have executed an agreement specifically governing such use. Buyers represent that they have all necessary expertise in the safety and regulatory ramifications of their applications, and acknowledge and agree that they are solely responsible for all legal, regulatory and safety-related requirements concerning their products and any use of TI products in such safety-critical applications, notwithstanding any applications-related information or support that may be provided by TI. Further, Buyers must fully indemnify TI and its representatives against any damages arising out of the use of TI products in such safety-critical applications.

TI products are neither designed nor intended for use in military/aerospace applications or environments unless the TI products are specifically designated by TI as military-grade or "enhanced plastic." Only products designated by TI as military-grade meet military specifications. Buyers acknowledge and agree that any such use of TI products which TI has not designated as military-grade is solely at the Buyer's risk, and that they are solely responsible for compliance with all legal and regulatory requirements in connection with such use.

TI products are neither designed nor intended for use in automotive applications or environments unless the specific TI products are designated by TI as compliant with ISO/TS 16949 requirements. Buyers acknowledge and agree that, if they use any non-designated products in automotive applications, TI will not be responsible for any failure to meet such requirements.

Following are URLs where you can obtain information on other Texas Instruments products and application solutions:

| Products              |                        | Applications       |                           |
|-----------------------|------------------------|--------------------|---------------------------|
| Amplifiers            | amplifier.ti.com       | Audio              | www.ti.com/audio          |
| Data Converters       | dataconverter.ti.com   | Automotive         | www.ti.com/automotive     |
| DSP                   | dsp.ti.com             | Broadband          | www.ti.com/broadband      |
| Interface             | interface.ti.com       | Digital Control    | www.ti.com/digitalcontrol |
| Logic                 | logic.ti.com           | Military           | www.ti.com/military       |
| Power Mgmt            | power.ti.com           | Optical Networking | www.ti.com/opticalnetwork |
| Microcontrollers      | microcontroller.ti.com | Security           | www.ti.com/security       |
| RFID                  | www.ti-rfid.com        | Telephony          | www.ti.com/telephony      |
| Low Power<br>Wireless | www.ti.com/lpw         | Video & Imaging    | www.ti.com/video          |
|                       |                        | Wireless           | www.ti.com/wireless       |

Mailing Address: Texas Instruments, Post Office Box 655303, Dallas, Texas 75265 Copyright © 2007, Texas Instruments Incorporated